# 知能情報システム創成 I「T3:CG」

## <u>3 次元 CG ソフトを使った 3 次元 CG の作成</u>

情報理工学部知能情報学科 瀬尾昌孝

}

I. 本課題の内容・目的

コンピュータを使って画像を作る技術や作られた画像 を コ ン ピ ュ ー タ グ ラ フ ィ ッ ク ス (Computer Graphics:CG) とよぶ.

本テーマでは、CGアプリケーションソフトを利用し 3次元CGを作成する基本技術を習得した後、このCG モデリング法を用いて 3 次元CG作品を生成し、コンテ スト形式で達成度を評価する.

#### II. 準備

A. 3次元CGソフト

「3 次元 CG ソフト」は 3 次元 CG モデリング(形の 定義) やレンダリング(その表示)を行うソフトウェア である.

現在,様々な「3 次元 CG ソフト」が市販,配布されており,工業デザインや映画,ゲーム,建築など,数多くの分野で活用されている.

本講義では,皆さんが自宅でもインストールして利用 することができる,「POV-Ray」というフリーソフトを 使用する.

B. POV-Ray のインストール方法

POV-Ray はフリーソフトなので, 自宅 PC にもインス トールすることができる.

「POV-Ray の公式サイト」 http://www.povray.org/

C. 各週の内容

| 1週目   | POV-Ray を用いた形状モデリングと<br>3 次元 CG 作成 |
|-------|------------------------------------|
| 2,3週目 | 3次元 CG 作品の作成                       |
| 第14週  | 製作した CG 作品のコンテスト                   |

#### D. POV-Ray の動作認識

## D.1. シーンファイル

POV-Ray はシーンファイル(図 1) というテキスト形式 のファイルから画像を作る. これから図 1 のシーンを実際に書いて,それを画像にする.

シーンファイルには、図 2 に示すように作りたいもの (object) だけでなく、カメラ (camera) とライト (lightsource) も必要である.

POV-Ray では図3のような手順で画像ができあがる.

#include "colors.inc" ←色指定に使用
#include "shapes.inc" ←形状指定に使用
camera{ ←シーンを写すカメラの設定
location<0, 10, -10> ←カメラの位置
look\_at<0, 0, 0> ←カメラの向き
angle 20 ←カメラの画角
}
light\_source{<-10, 10, -10> color White} ←ライトの
light\_source{<10, 10, -10> color White} 位置と色
object{ ←シーンに置く物体の設定
Sphere ←球
pigment{color Red} ←赤色

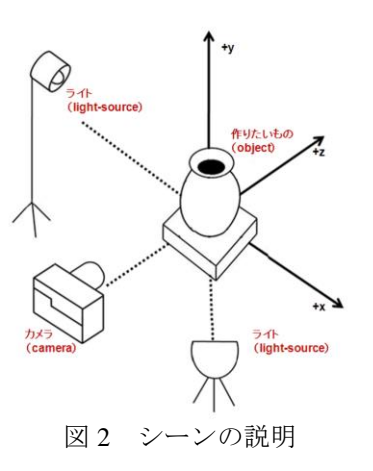

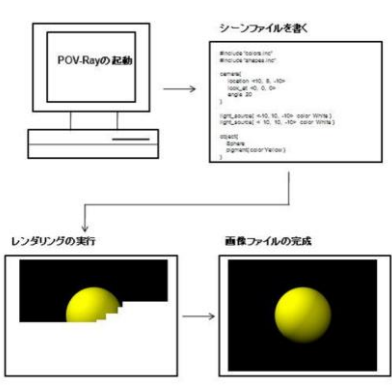

図3 POV-Rayの画像生成手順

- D.2 POV-Rayを使ってみる
- 1) POV-Ray を起動する

「スタート」→「プログラム」→「POV-Ray for Windows」を選択する. 起動時に表示されるメッセージ ウィンドウは[OK] ボタンを押して閉じる.

2) 新規ファイルを準備する

左上にある[NEW] ボタンをクリックする(図4参照).

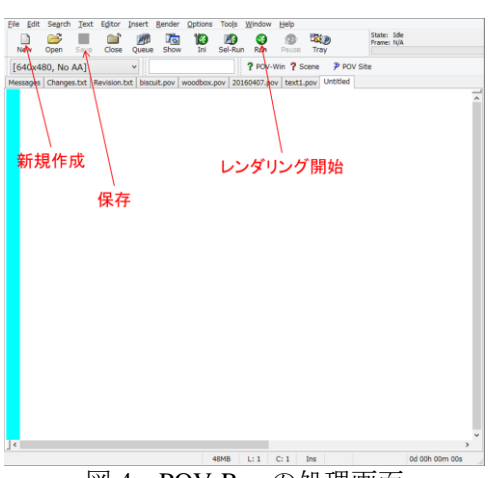

図4 POV-Ray の処理画面

- 3) シーンファイルを書く
  - 図1のとおりに命令を書きこむ. ※注意
  - ・半角文字で書く
  - ・アルファベットの大文字小文字は区別する
- 書き終わったら[Save] ボタンをクリックする(図 4 参照).
- 任意のファイル名をつけて保存する.
- 4) レンダリングを行う

図 4 の[Run] ボタンをクリックするとレンダリングが 開始する.

5) 画像サイズを指定する

図 5 の左上にあるサイズ指定のためのプルダウンをク リックし,選択する.

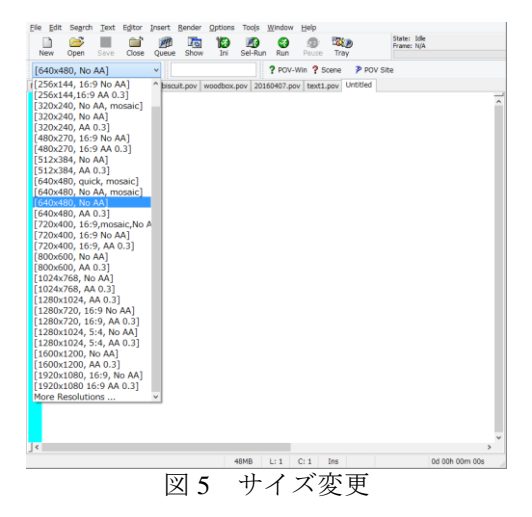

III. 基本課題

A. Lesson-1「いろいろな形を作る」
 下記のシーンファイル中の Sphere(球) を Cube(立方体)
 や Cone\_Y(円錐) や Disk\_Y(円柱) に変えて入力しレンダ
 リング結果を確認する.

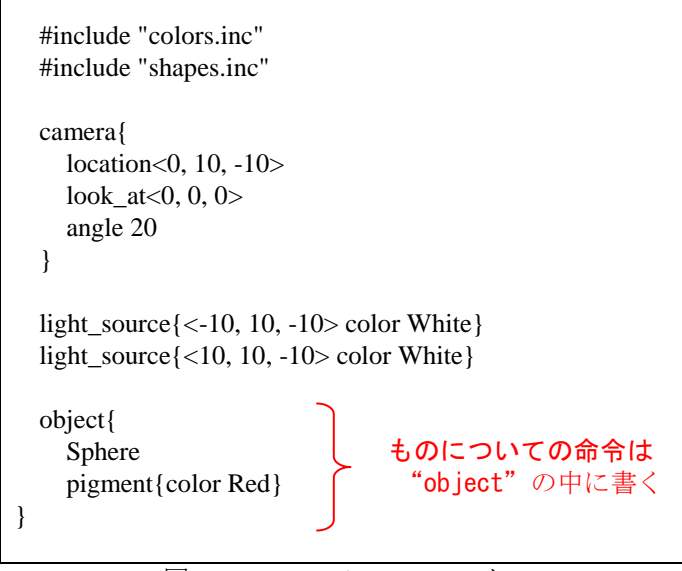

図6 Lesson-1シーンファイル

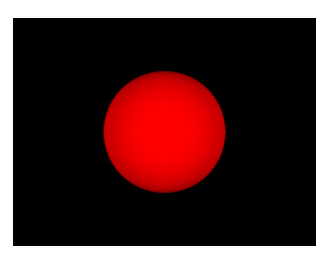

(a) Sphere

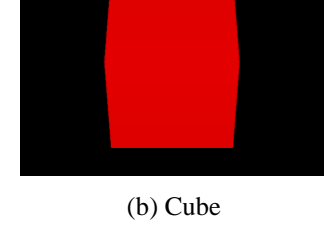

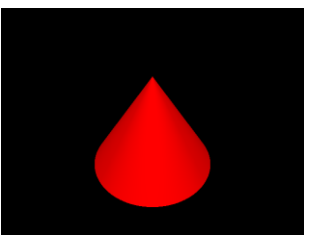

(b) Cone 図7 Lesson-1 集

(d) Disk 行結果

図7 Lesson-1 実行結果

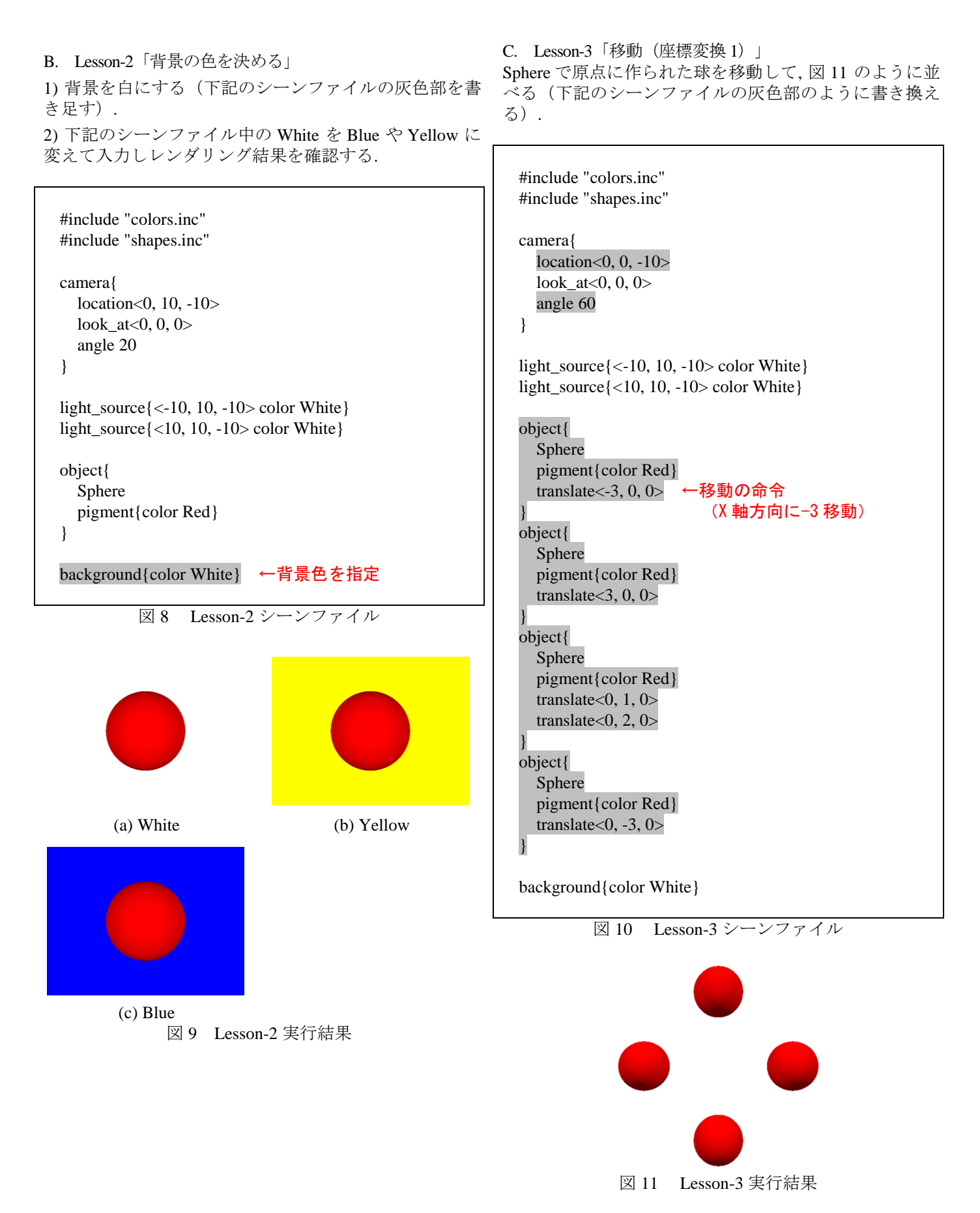

#### D. Lesson-4「拡大・縮小(座標変換 2)」

Cone\_Y で原点に作られた円錐を移動したり, 拡大・縮小 したりして, 図 13 のように並べてみる(下記のシーンフ ァイルの灰色部のように書き換える).

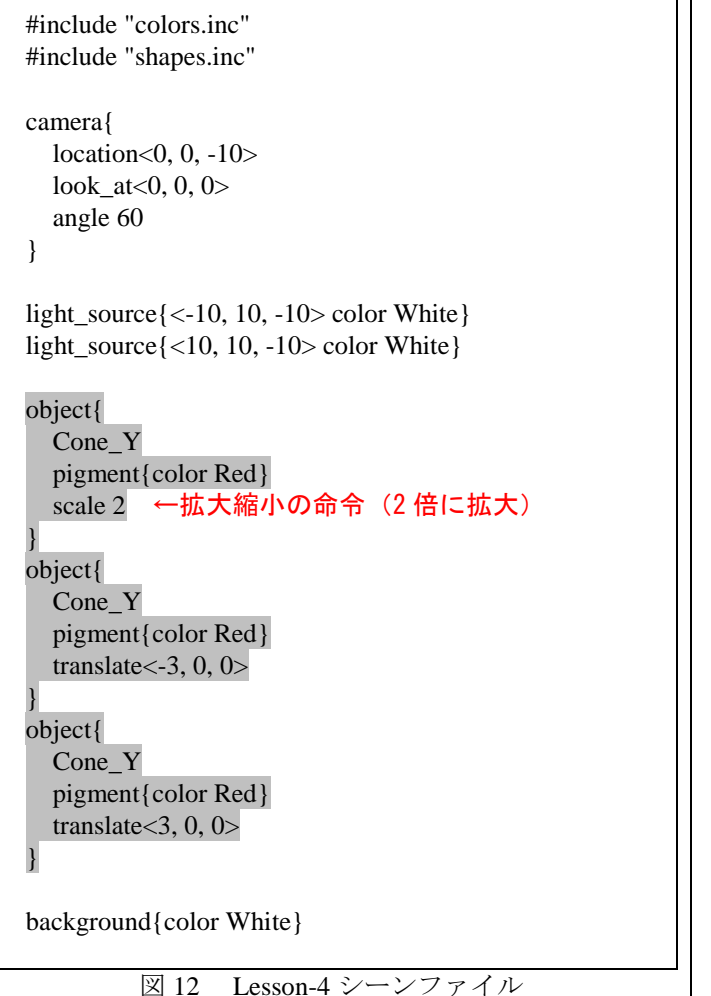

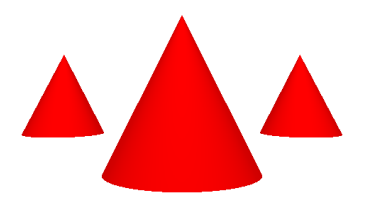

図13 Lesson-4 実行結果

E. Lesson-5「回転(座標変換 3)」

Cone\_Y で原点に作られた円錐を移動したり,拡大・縮小 したりして,図15のように並べてみる(下記のシーンフ ァイルの灰色部のように書き換える).

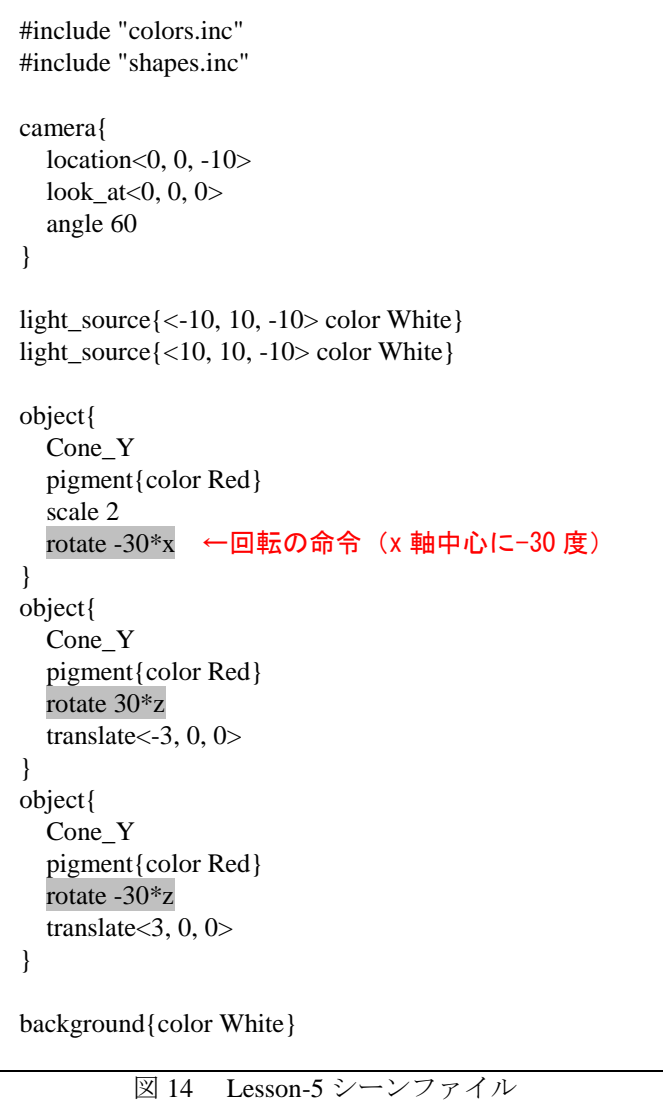

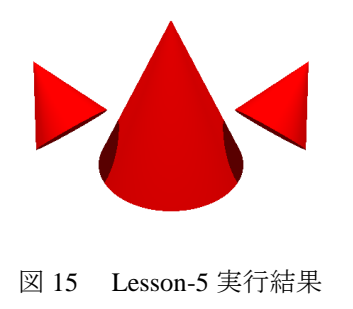

#### < POV-Ray の座標変換>

移動は3次元座標系のx方向,y方向,z方向に分けて 考える.方向にはプラス方向とマイナス方向がある.POV-Rayでは左手系といわれる座標軸を採用している.原点に 置いた球を移動するとき,z軸上のマイナス側から原点 に向けられたカメラでそれを見ると図16のようになる. 回転はx軸,y軸,z軸を中心にそれぞれ何度回転する

回転はX軸,Y軸,Z軸を中心にそれそれ時度回転する か指定する.回転方向にはプラス方向とマイナス方向が あり,図16の軸上の矢印ようになっている.

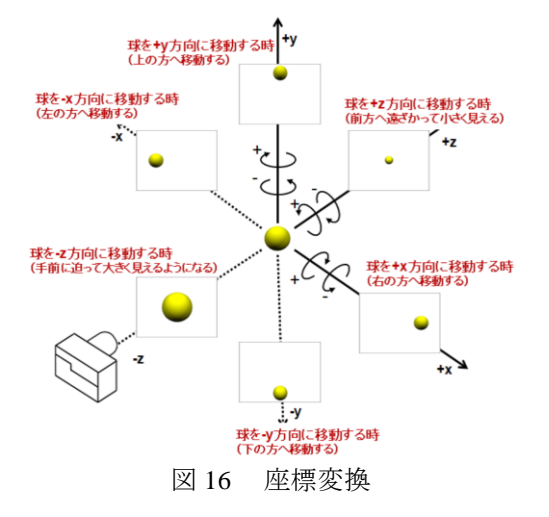

F. Lesson-6「色を指定する」

Sphere で作った球をいろいろな色を指定して図 17 のように並べてみる(下記のシーンファイルの灰色部のように書き換える).

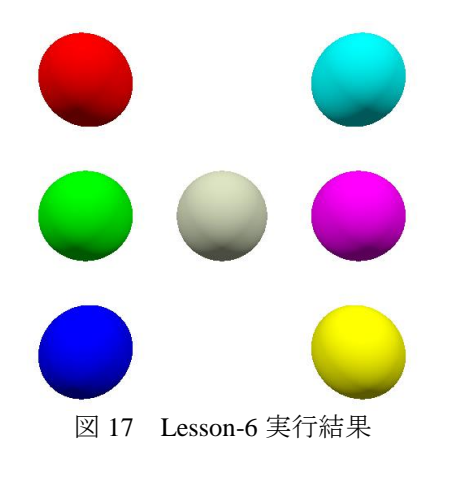

```
#include "colors.inc"
#include "shapes.inc"
camera{
  location<0, 0, -10>
  look_at<0, 0, 0>
  angle 60
}
light_source{<-10, 10, -10> color White}
light_source{<10, 10, -10> color White}
object{
  Sphere
  pigment{color red 0.68 green 0.74 blue 0.52}
             ↑ RGB による色指定
object{
  Sphere
  pigment{color Red}
                       ←色指定
  translate<-3, 3, 0>
object{
  Sphere
  pigment{color Green}
  translate<-3, 0, 0>
object{
  Sphere
  pigment{color Blue}
  translate < -3, -3, 0 >
object{
  Sphere
  pigment{color Cyan}
  translate<3, 3, 0>
object{
  Sphere
  pigment{color Magenta}
  translate<3, 0, 0>
object{
  Sphere
  pigment{color Yellow}
  translate<3, -3, 0>
}
background{color White}
```

図18 Lesson-6シーンファイル

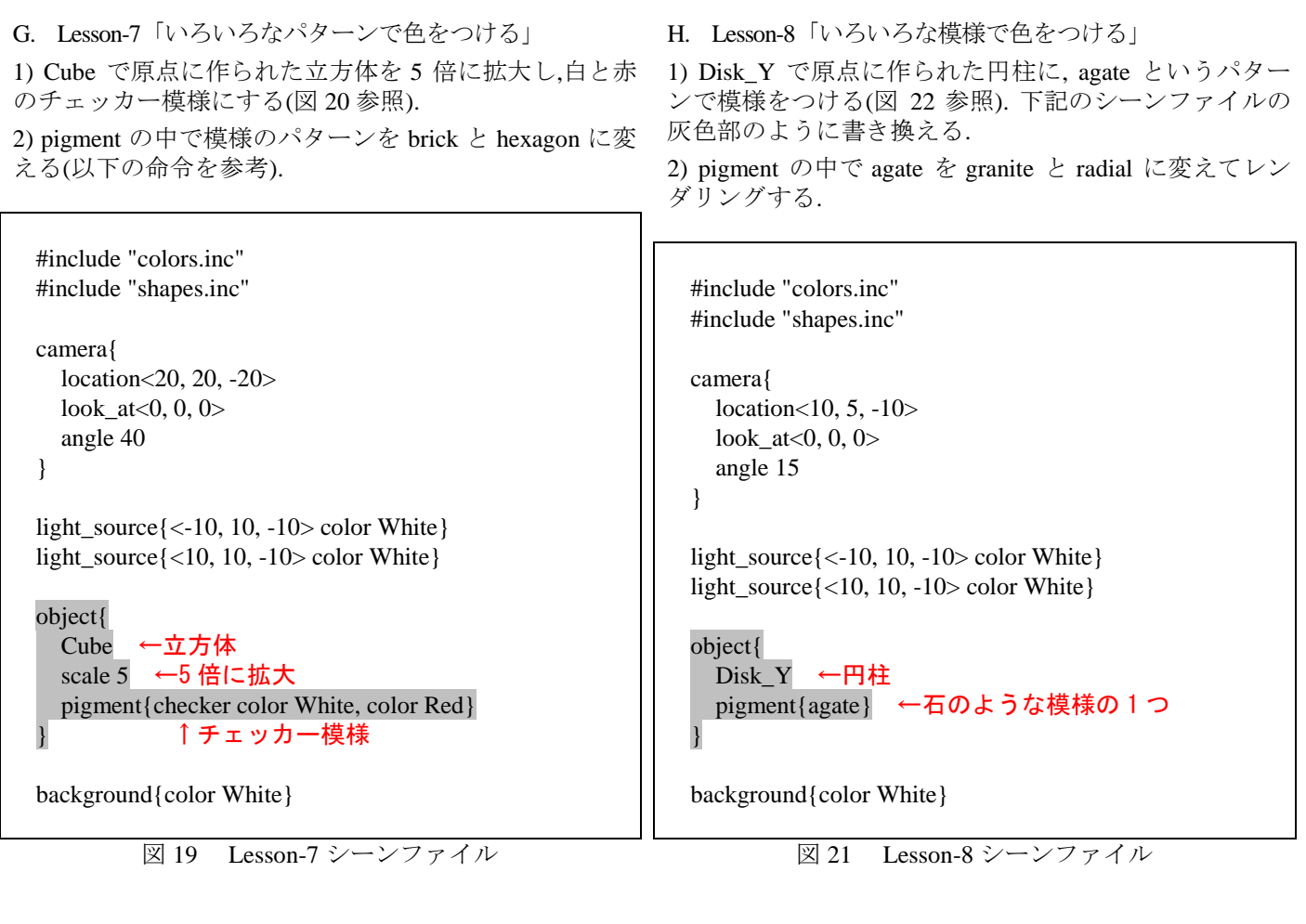

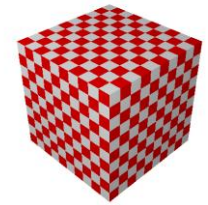

(a) checker

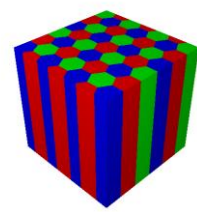

(b) hexagon

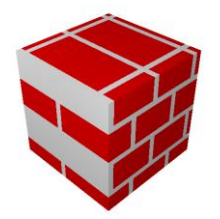

(c) brick I 20 Lesson

図 20 Lesson-7 実行結果

IC.

(a) agate

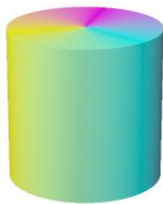

(b) radial

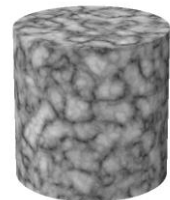

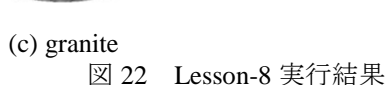

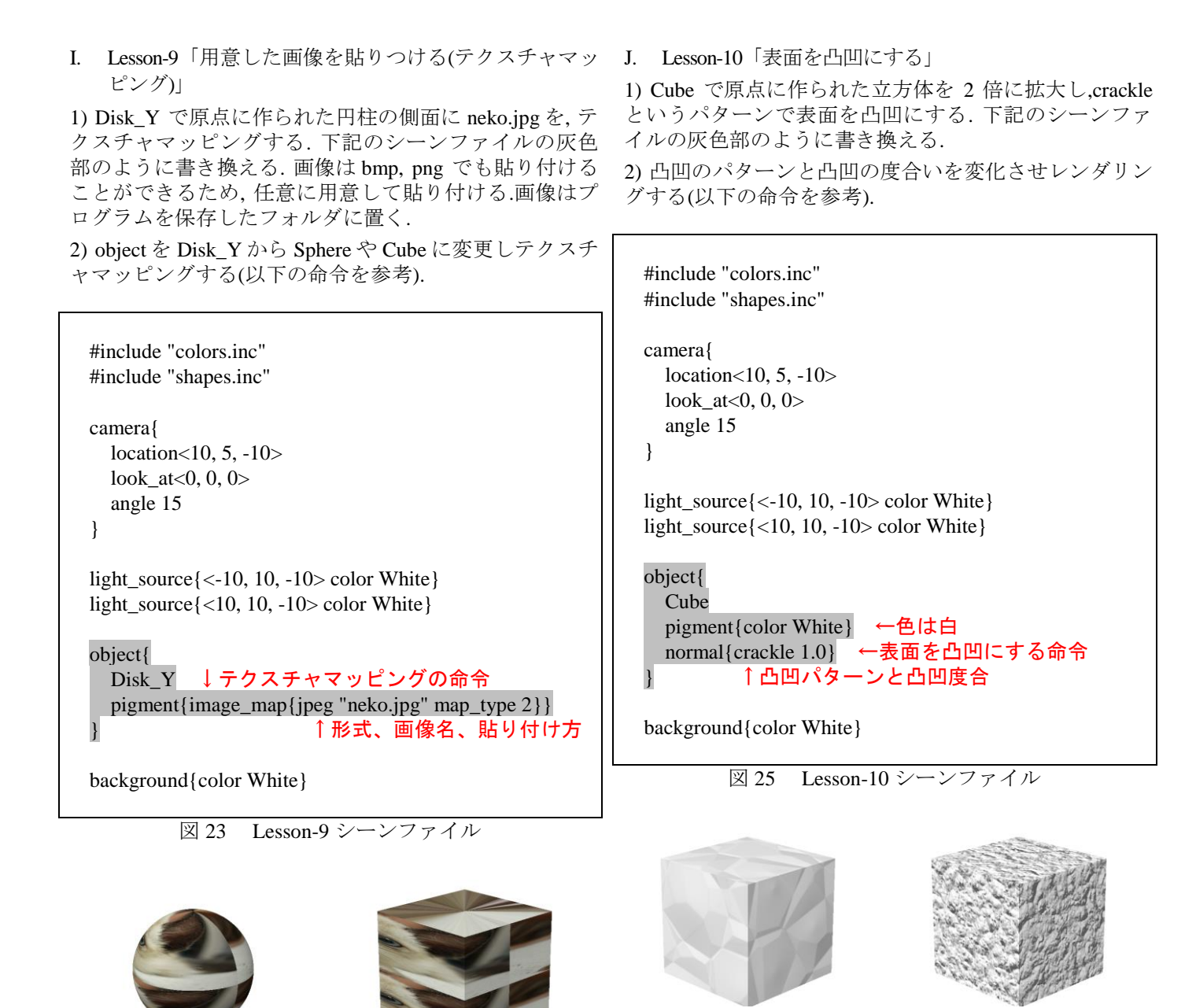

(a) crackle

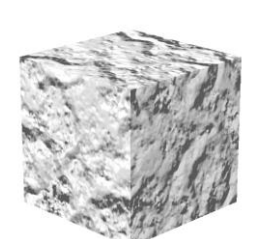

(c) agate 図 26 Lesson-10 実行結果

(b) granite

(c) Disk

(a) Sphere

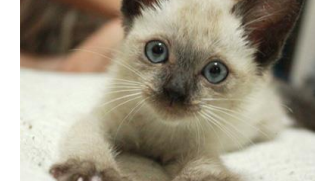

(b) Cube

(d) input image 図 24 Lesson-9 実行結果

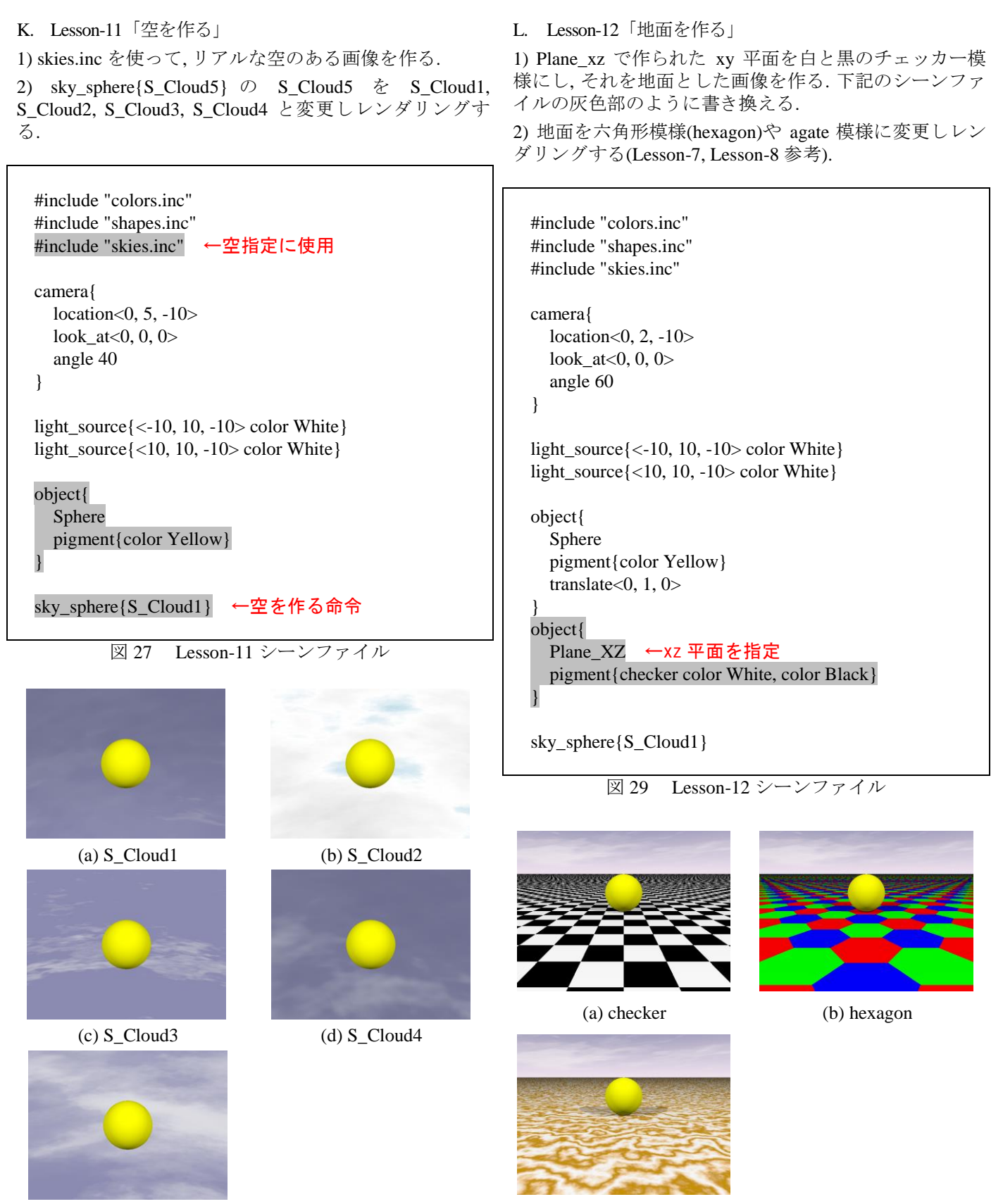

(e) S\_Cloud5 図 28 Lesson-11 実行結果 (c) agate 図 30 Lesson-12 実行結果

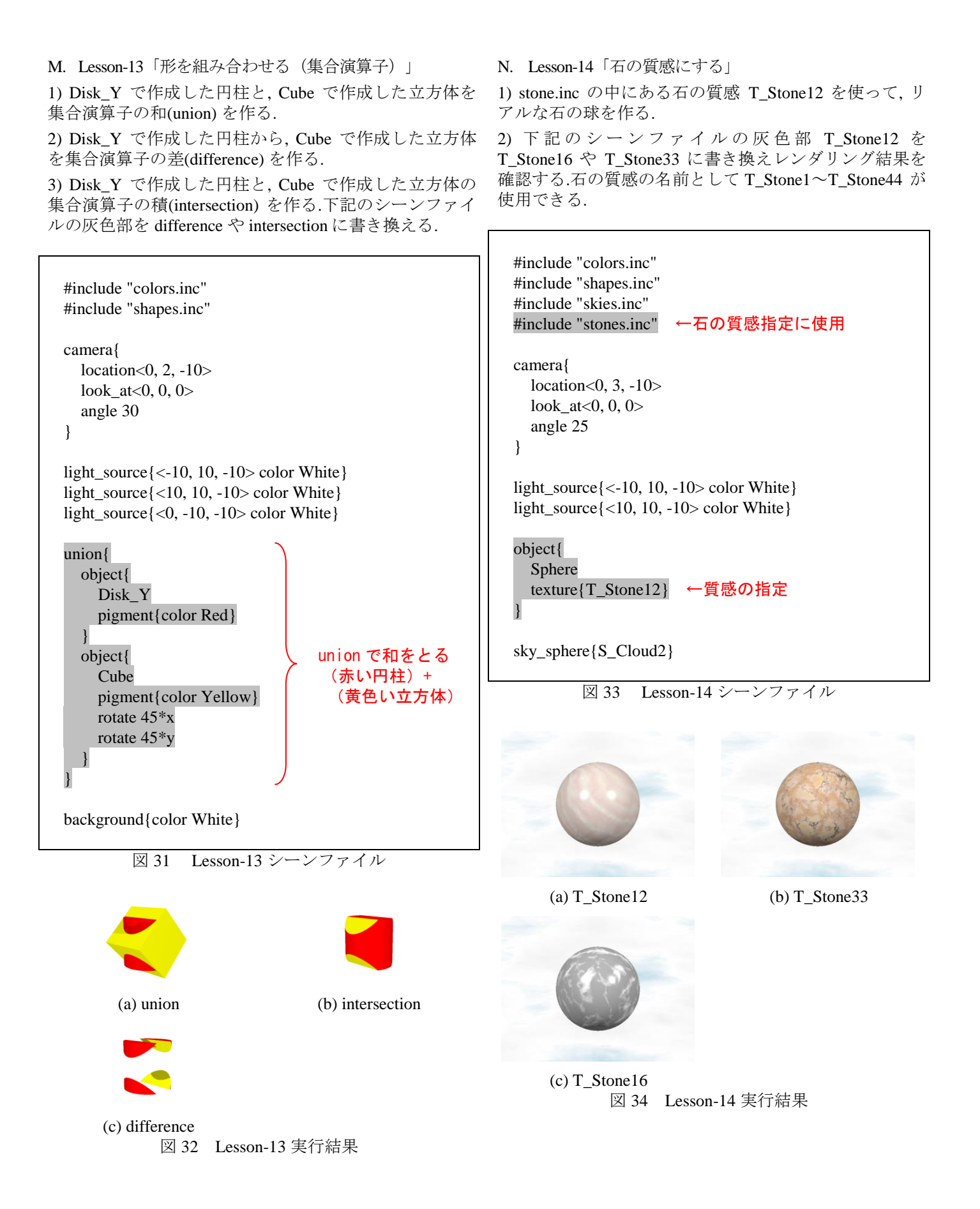

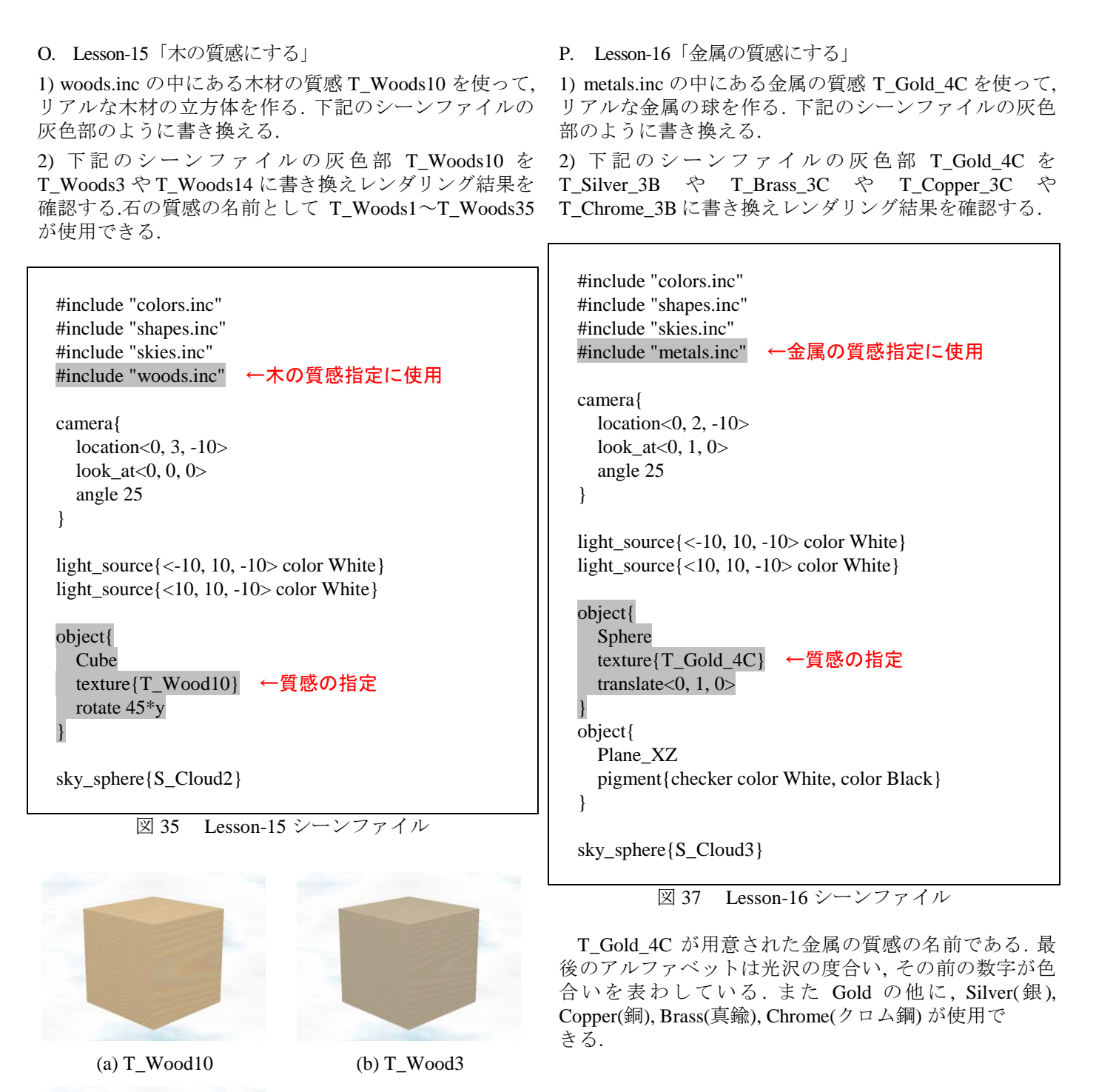

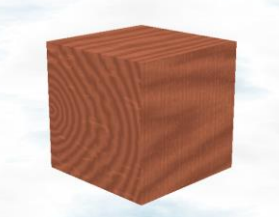

(c) T\_Wood14 図 36 Lesson-15 実行結果

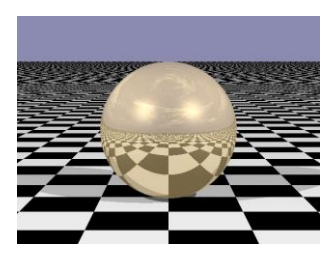

(a) T\_Gold\_4C

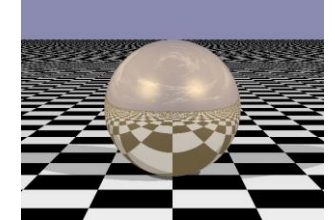

(c) T\_Brass\_3C

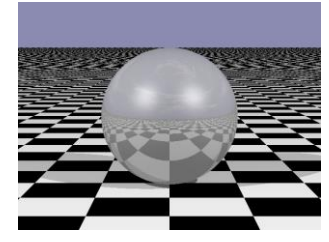

(e) T Crome 3B 図 38 Lesson-16 実行結果

Q. Lesson-17「ガラスの質感にする」

1) glass.inc の中にあるガラスの質感 T\_Glass\_3 を使って, リアルなガラスの球を作る.

(b) T\_Silver\_3B

(d) T\_Copper\_3C

2) 地面の模様を変える. 下記のシーンファイルの 2 つ目 の object の pigment を書き換える. checker を agate や radial に変更する.

3) 屈折率をダイヤモンドの屈折率(2.42)や空気の屈折率 (1.00),水の屈折率(1.33)に変更する.

## その他のガラス質感名称

T\_Glass1 T\_Glass2 T\_Glass3 T\_Glass4 T\_Old\_Glass T\_Winebottle\_Glass T\_Beerbottle\_Glass T\_Ruby\_Glass T\_Green\_Glass T\_Dark\_Green\_Glass T\_Yellow\_Glass T\_Orange\_Glass T\_Vicksbottle\_Glass

図 39 ガラス質感の種類

| #include "colors inc"                                                               |
|-------------------------------------------------------------------------------------|
| #include "shapes.inc"                                                               |
| #include "glass.inc" ←ガラスの質感指定に使用                                                   |
| camera{                                                                             |
| location<0, 10, 0>                                                                  |
| look_at<0, 0, 0>                                                                    |
| angle 20                                                                            |
| }                                                                                   |
| light_source{<-10, 10, -10> color White}<br>light_source{<10, 10, -10> color White} |
| object{                                                                             |
| Sphere                                                                              |
| texture{T_Glass3} ←質感の指定                                                            |
| interior{I_Glass ior 1.5} ←屈折率の指定                                                   |
| }                                                                                   |
| object{                                                                             |
| Plane_XZ                                                                            |
| pigment{checker color White, color Black}                                           |
| translate<0, -3, 0>                                                                 |
| }                                                                                   |

図 40 Lesson-17 シーンファイル

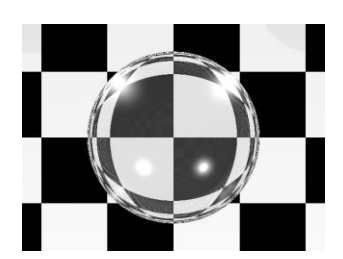

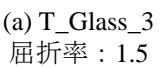

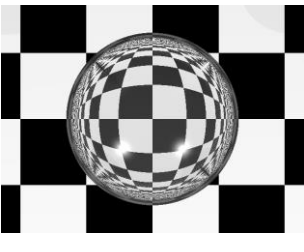

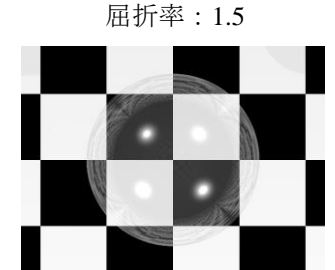

(b) T\_Winebottle\_Glass

(c) T\_Glass\_3 屈折率:2.42

(d) T\_Glass\_3 屈折率:1.00 図 41 Lesson-17 実行結果

#### IV. 応用課題「カプセルのある風景」

次のようなカプセルのある風景を作る.6つのステップ に分けて制作過程を紹介する.

## A. ステップ1 ~カプセルを作る~

黄色い球,黄色い円柱,赤い円柱,赤い球を集合演算子の 和でつなげてカプセルとする.よりカプセルらしくする ために,黄色い円柱と球を,赤いほうより少し小さくする. またカプセルにはハイライトを入れて光沢のある質感を 쿰

B. ステップ2 ~カプセルを作る命令を作成する~ カプセルを作る命令を作り、その命令を使ってカプセル

を表示するように step1 のシーンファイルを書き換える. カプセルを作るための kapuserul という命令を作り,これ を使って最後にカプセルを表示する.出来上がる画像は step1 と変わらない.

このように命令にしておけば、同じ形のものをいくつで も作ることができる.

| 表現する.                                     | #include "colors.inc"<br>#include "shapes inc"             |
|-------------------------------------------|------------------------------------------------------------|
|                                           |                                                            |
| #include "colors.inc"                     | camera{                                                    |
| #include "shapes.inc"                     | location<0, 10, -10>                                       |
|                                           | look_at<0, 0, 0>                                           |
| camera{                                   | angle 35                                                   |
| location<0, 10, -10>                      | }                                                          |
| look_at<0, 0, 0>                          |                                                            |
| angle 35                                  | light_source{<10, 10, -10> color 2*White}                  |
| }                                         |                                                            |
|                                           | #declare Kapuseru1=union{ ←Kapuseru1 という命令を作る              |
| light_source{<10, 10, -10> color 2*White} | object{                                                    |
| ↑ライトの明るさを2倍                               | Disk_X                                                     |
| union{                                    | pigment{color Yellow}                                      |
| object{                                   | finish{phong 1.0}                                          |
| Disk_X                                    | scale<1, 0.95, 0.95>                                       |
| pigment{color Yellow}                     | translate -1*x                                             |
| finish{phong 1.0} ←ハイライトを入れる              | }                                                          |
| scale<1, 0.95, 0.95> ←x, y, z 方向にそれぞれ     | object{                                                    |
| translate -1*x 1倍, 0.95倍, 0.95倍           | Sphere                                                     |
| }                                         | pigment{color Yellow}                                      |
| object{                                   | finish{phong 1.0}                                          |
| Sphere                                    | scale 0.95                                                 |
| pigment{color Yellow}                     | translate -2*x                                             |
| finish{phong 1.0}                         | }                                                          |
| scale 0.95                                | object{                                                    |
| translate -2*x                            | Disk_X                                                     |
| }                                         | pigment{color Red}                                         |
| Diele V                                   | finish{phong 1.0}                                          |
| $DISK_A$                                  | translate 1*x                                              |
| finish phong 1 0                          | }                                                          |
| translate 1*v                             | object{                                                    |
|                                           | Sphere                                                     |
| object                                    | finish (shong 1.0)                                         |
| Sphere                                    | translata 2*x                                              |
| nigment{color Red}                        |                                                            |
| finish{phong 1.0}                         |                                                            |
| translate 2*x                             | J                                                          |
| }                                         | object/Kapuseru1) ←Kapuseru1を使ってカプセルを作る                    |
| }                                         | object (Kapuserul) · Kapuserul @ K > C > C > C > C > C + C |
|                                           | 図 12 フテップ 2 シーンファイル                                        |
| 図11 ステップ1シーンファイル                          | $\square 43 \land / ) / / / / / / / / / / / / / / / / /$   |

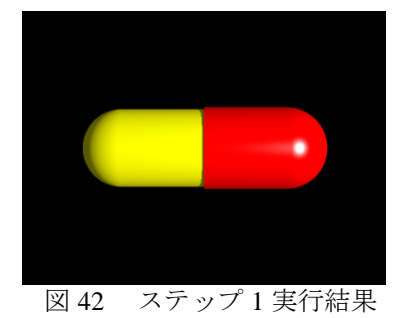

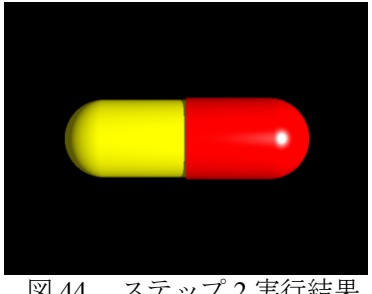

図 44 ステップ 2 実行結果

C.ステップ3 ~カメラの位置を調節する/台を作る~ カメラの設定を変えて、より広く見渡せるようにする (画角を広くする).またカプセルの置かれている台を 木材の質感で表わす.

#include "colors.inc" #include "shapes.inc" #include "woods.inc" camera{ location<1, 10, -10> look\_at<0, 0, 0> angle 60 } light\_source{<10, 10, -10> color 2\*White} #declare Kapuseru1=union{ object{ Disk X pigment{color Yellow} finish{phong 1.0} scale<1, 0.95, 0.95> translate -1\*x } object{ Sphere pigment{color Yellow} finish{phong 1.0} scale 0.95 translate -2\*x } object{ Disk\_X pigment{color Red} finish{phong 1.0} translate 1\*x ł object{ Sphere pigment{color Red} finish{phong 1.0} translate 2\*x } } object{Kapuseru1} object{ Plane\_XZ texture{T\_Wood7} translate -0.5\*y } 図 45 ステップ3シーンファイル

図 46 ステップ 3 実行結果

D. ステップ4 ~色の違うカプセルを作る~

kapuseru2 という名前でもう 1 つ色違いのカプセルを作 成する命令を作る. そしてこの kapuseru2 を使って最初に 作った黄と赤のカプセルと違う位置に, 色違いのカプセ ルを表示させる.

| …省略, step3 と同一プログラム                                                                                                    |
|----------------------------------------------------------------------------------------------------|
| #declare Kapuseru2=union { ←新しく Kapuseru2 という命令を作る<br>object {<br>Disk_X<br>pigment{color White}<br>finish{phong 1.0}<br>scale<1, 0.95, 0.95><br>translate -1*x |
| <pre> } object{     Sphere     pigment{color White}     finish{phong 1.0}     scale 0.95     translate -2*x</pre>                                               |
| <pre>} object{     Disk_X     pigment{color PaleGreen}     finish{phong 1.0}     translate 1*x</pre>                                                            |
| <pre>} object{    Sphere    pigment{color PaleGreen}    finish{phong 1.0}    translate 2*x }</pre>                                                              |
|                                                                                                    |
| object{Kapuseru1} ←1つ日のカノセル<br>object{ ←2つ目のカプセルは向きを変え、位置を変更<br>Kapuseru2<br>rotate -120*y<br>translate<-5, 0, 0><br>}                                          |
| object{<br>Plane_XZ<br>texture{T_Wood7}<br>translate -0.5*y<br>}                                                                                                |

図47 ステップ4シーンファイル

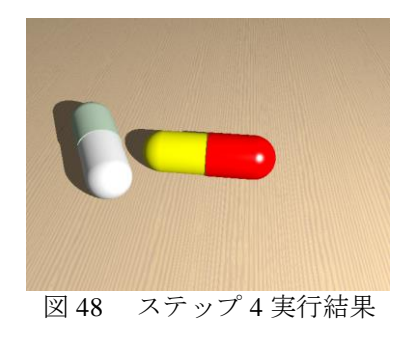

E. ステップ5 ~沢山のカプセルを作る~ kapuseru2 を使って、さらにカプセルを追加する.

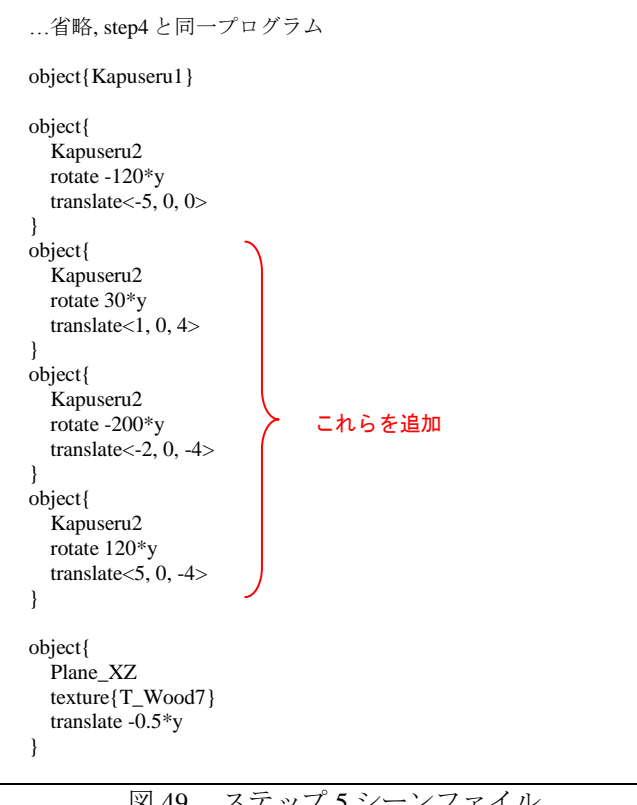

ステップ5シーンファイル 図 49

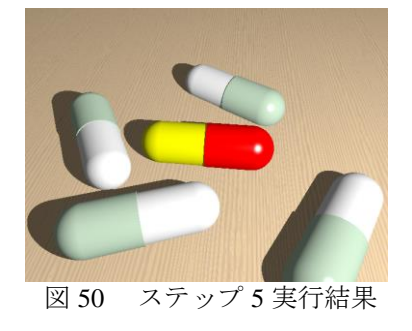

F. ステップ6 ~照明をスポットライトにする~ ライトをスポットライトにする. そのためライトの設定 にスポットライト用の命令を追加する.

#include "colors.inc" #include "shapes.inc" #include "woods.inc" camera{ location<1, 10, -10> look\_at<0, 0, 0> angle 60 } light\_source{<10, 10, -10> color 2\*White spotlight point\_at<0, 0, 0> radius 15 falloff 25 } ...省略, step5 と同一プログラム

図51 ステップ6シーンファイル

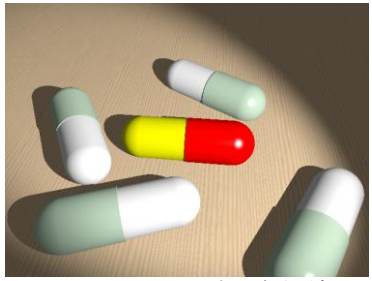

図 52 ステップ6実行結果

V. 最後に

基本編で学んだこともとにして,応用編では,少し複雑な 作品を生成した. POV-Ray にはたくさんの命令があり, 本資料に登場するのは、そのほんの一部である. 使う人の アイデアと勉強次第で,創造的な素晴らしい作品を自由 に作れるようになる.

## VI. 作例と参考資料

A. 作例「置時計のある風景」

```
#include "colors.inc"
#include "shapes.inc"
#include "metals.inc"
#include "stones.inc"
#include "glass.inc"
#include "woods.inc"
camera{
  location<15, 20, -50>
  look_at<0, 0, 0>
  angle 35
}
light_source{
   <10, 10, -10> color 0.5*White
  area light
  <8, 0, 0><0, 0, 8>
  4,4
  jitter
  translate<-10, 10, -10>
light_source{
  <10, 10, -10> color White
  area_light
  <8, 0, 0><0, 0, 8>
  4,4
  jitter
  translate<100, 100, -100>
}
background{color White}
#declare Hontai = union{
  object{
     Disk Z
     scale<10, 10, 4>
  object{
     torus{9, 1}
     rotate 90*x
     translate -4*z
   }
}
#declare Dai = object{
  Cube
  texture{T_Stone12}
  scale<8, 1, 4>
  translate -10*y
}
#declare Mojiban = union{
  object{
     Disk_Z
     scale<8, 8, 0.01>
     translate -4*z
     pigment{color White}
   }
//memori 5minutes
#declare Cnt=1:
#while(Cnt<=12)
  object{
     Disk_Y
     texture{T_Chrome_3B}
     scale<0.3, 0.5, 0.3>
```

translate<0, 7, -4> rotate 30\*Cnt\*z #declare Cnt = Cnt+1; #end //memori 1minute #declare Cnt=1; #while(Cnt<=60) object{ Disk Y texture{T\_Chrome\_3B} scale<0.1, 0.2, 0.1> translate<0, 7, -4> rotate 6\*Cnt\*z #declare Cnt = Cnt+1; #end //jiku object{ Disk\_Z texture{T\_Chrome\_3B} scale<0.5, 0.5, 0.8> translate -4\*z } //jikan settei #declare Hour=4; #declare Min=38: #declare Sec=3; //tanshin object{ Disk\_Y pigment{color Black} scale<0.2, 3, 0.2> translate<0, 1.5, -4.2> rotate -(30\*Hour+30/60\*Min+30/3600\*Sec)\*z } //chousin object{ Disk\_Y pigment{color Black} scale<0.15, 4, 0.15> translate<0, 2.5, -4.4> rotate -(6\*Min+6/60\*Sec)\*z //byoshin object{ Disk\_Y pigment{color Red} scale<0.1, 4, 0.1> translate<0, 2.5, -4.6> rotate -(6\*Sec)\*z } //moji object{ text{ttf "crystal.ttf", "CG-CLOCK", 0.2, 0} texture{T\_Chrome\_3B} translate<-2, 3.5, -4.1> #declare Garasu = object{ Disk\_Z scale<9, 9, 0.2> translate -4.8\*z

texture{T\_Glass3}

| interior{I_Glass}                  |
|------------------------------------|
| }                                  |
| #declare Tokei = union{            |
| object{Hontai texture{T_Brass_3C}} |
| object{Dai}                        |
| object{Mojiban}                    |
| object{Garasu}                     |
| }                                  |
|                                    |
| object{Tokei}                      |
|                                    |
| //yuka                             |
| object{                            |
| Plane_XZ                           |
| texture{T_Wood34 scale 4}          |
| translate -11*y                    |
| }                                  |
|                                    |
| //kabe                             |
| object{                            |
| Plane_XY                           |
| pigment{color White}               |
| normal{crackle 2.0 scale 3}        |
| translate 25*z                     |

図51 ステップ6シーンファイル

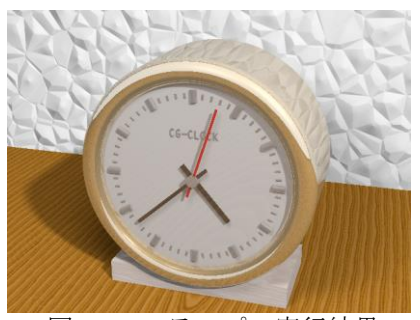

図 52 ステップ 6 実行結果

- B. 参考資料
- 教科書「はじめてのCG」,小室日出樹,CG-ARTS協会. 本資料の内容は,この教科書に沿って進めている.
- http://izumi-math.jp/sanae/Pov\_Ray/Pov\_Ray.htm
   サイト名「POV-Ray First」.
   本資料をより詳しくした内容が掲載されている.
   金属,ガラス,空などの詳しい種類も.
- http://nishimulabo.edhs.ynu.ac.jp/ povray/ サイト名「POV-Ray station」.

VII. 付録(POV-RAY のインストール方法)

Windows の場合:

1. POV-Ray の公式サイト(http://www.povray.org/)へ行く.

2. 公式サイトの左上メニューにある"Download"という文 字をクリックする.

3. 出てきたページの中段左側に"Windows Binary"という 枠がある. その枠内の下部にある"Download Windows Installer"というボタンをクリックし, ファイルをダウン ロードする.

4. ダウンロードが終わると指定した保存先に povwin-3.7agpl3-setup.exe というアイコンがあるので,これを開くこ とで自動的にインストールを促す画面が出る.以下,ウイ ンドウの指示に従いインストールを実行する.

Mac の場合:

1. オフィシャルの POV-Ray は Mac に対応していない. そこで非公式のものを

"http://news.povray.org/povray.general/thread/%3C1kyr400.1 yw0xyuy8n5s8N%25yvo.s%40cancel\_This\_gmx.net%3E/?tto p=384552&toff=50"

からダウンロードする.

2. 起動できたらインクルードファイルのディレクトリに パスを通す.メニューの PovRay3.7Unofficial>Preferences... と進んで System Includes タブの Change をクリックする. 開いたウインドウで先ほどアプリケーションに置いた POV-Ray 3.7Unofficial 内の include を選択して Open をク リックすると使用できる状態になる.